CARSI 用户资源访问流程(台湾电子书数据库)

2020年7月1日

1. 使用非校园 IP 地址 (如非北大 IP 地址) 访问台湾电子书数据库

http://ebooks.airitilibrary.cn/, 点击页面右上角登录/注册按钮, 进入登录/注册 界面, 选择 "CARSI 登录"按钮, 进入身份联盟选择界面。

| CEPIEC matrixed<br>)<br>台湾电子=                                                                                                    | <sup>B进出口有限公司</sup><br>Instruct Corporation Lid.<br>的数据库   | 登录/注                                            | 册 使用说明 阅读软件 ENGLISH<br>華蔡敕位股份有限公司,您好<br>可用书籍数量:29504本          |
|----------------------------------------------------------------------------------------------------|------------------------------------------------------------|-------------------------------------------------|----------------------------------------------------------------|
| 首页 学科分类▼ 本馆馆藏                                                                                                    | 本馆馆藏                                                       | ▼ 请输入书名、作者、出版社、                                 | ISBN Q 查询 进阶查询                                                 |
| <ul> <li>学科分类</li> <li>&gt; 总类 (663)</li> <li>&gt; 哲学 (2248)</li> <li>&gt; 宗教 (890)</li> <li>&gt; 自然科学 (1254)</li> <li>&gt; 应用科学 (5806)</li> </ul> | <b>台湾电子</b><br>提供跨平台、跨载                                    | <ul> <li>         ・</li></ul>                   | <b>上线!</b><br>納阅读体验:<br><b>5TEP3</b><br>諸例书籍 → 点击下载<br>APP 、 、 |
| 3                                                                                                    | 华艺电子书                                                      | 数据库                                             |                                                                |
| E-mail /                                                                                                    | 账号: 请输入Email账号                                             |                                                 |                                                                |
| 密                                                                                                    | 码: 请输入6~16码英数                                              | 混合的半形文字密码                                       |                                                                |
|                                                                                                    | 登录         或用以下方:         CARSI登录         忘记密码       重发认证值 | <mark>首灾注册</mark><br>式登录:<br>微信登录<br>言 其他问题联系客服 |                                                                |

2. 在学校名称列表中或使用搜索功能找到您的学校。如:北京大学。

| 用户登录                                                    |   |    |
|---------------------------------------------------------|---|----|
| 北京大学(Peking University)                                 | × | 登录 |
| □ 记住我的选择                                                |   |    |
| 全部 A B C D F G H J K L M N P Q S T W X Y Z              |   |    |
| 阿坝师范学院(Aba Teachers University)                         |   | *  |
| 安徽财经大学 (Anhui University of Finance and Econonics)      |   |    |
| 安徽财贸职业学院 (Anhui Finance And Trade Vocational College)   |   |    |
| 安徽城市管理职业学院(Anhui Vocational College of City Management) |   |    |
| 安徽大学 (Anhui University)                                 |   |    |

3. 在北京大学登录页面输入用户名和密码。

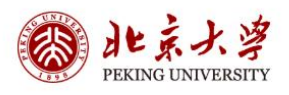

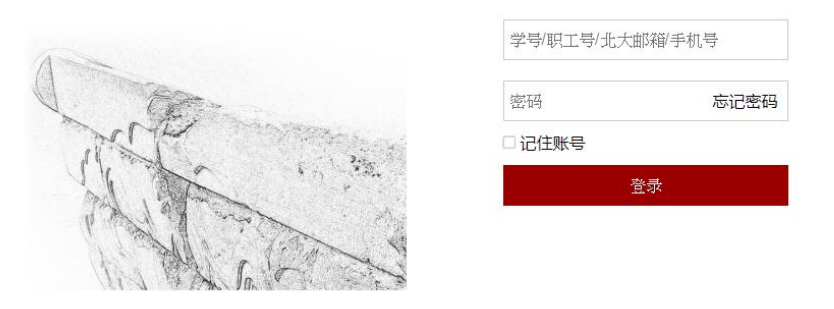

服务热线: 010-62751023 Email: its@pku.edu.cn ©北京大学计算中心

- 4. 首次登录成功后,系统会确认您是否曾经绑定过数据库账号。
- 5. 绑定过可直接登入,跳转回数据库首页,页面右上角显示您的数据库账号和所屬單

位、即可访问资源、也可借阅书籍至载具离线阅读。

| CEPIEC 中国教育图书述<br>Store Educational Additionation        | 曲日和Rada<br>Sent & Exercised Senter<br>数据库 | 登录/注册 使用1                            | 说明 阅读软件 ENGLISH<br>test@airiti.com,您好<br>北京大学<br>可用书籍数量:29504 本 |
|----------------------------------------------------------|-------------------------------------------|--------------------------------------|-----------------------------------------------------------------|
| 首页 学科分类 本馆馆藏                                             | 本馆馆藏                                      | ▼ 请输入书名、作者、出版社、ISBN                  | Q 查询 进阶查询                                                       |
| 学科分类 ▶ 总类 (663)                                          | 台湾电子                                      | <b>书数据库APP上线</b><br>副的阅读接口,享受顺畅美好的阅读 | <b>3</b> ]<br>本验]                                               |
| ▶ 哲学 (2248)<br>▶ 宗教 (890)                                | STEP1 〉<br>下載APP 〉                        | STEP2<br>注册/登入账号 )                   | →<br>APP 〜                                                      |
| <ul> <li>▶ 自然科学 (1254)</li> <li>▶ 应用科学 (5806)</li> </ul> |                                           |                                      | $\odot$                                                         |

6. 若未绑定,系统会询问您是否绑定数据库账号,以便借阅书籍至载具离线阅读

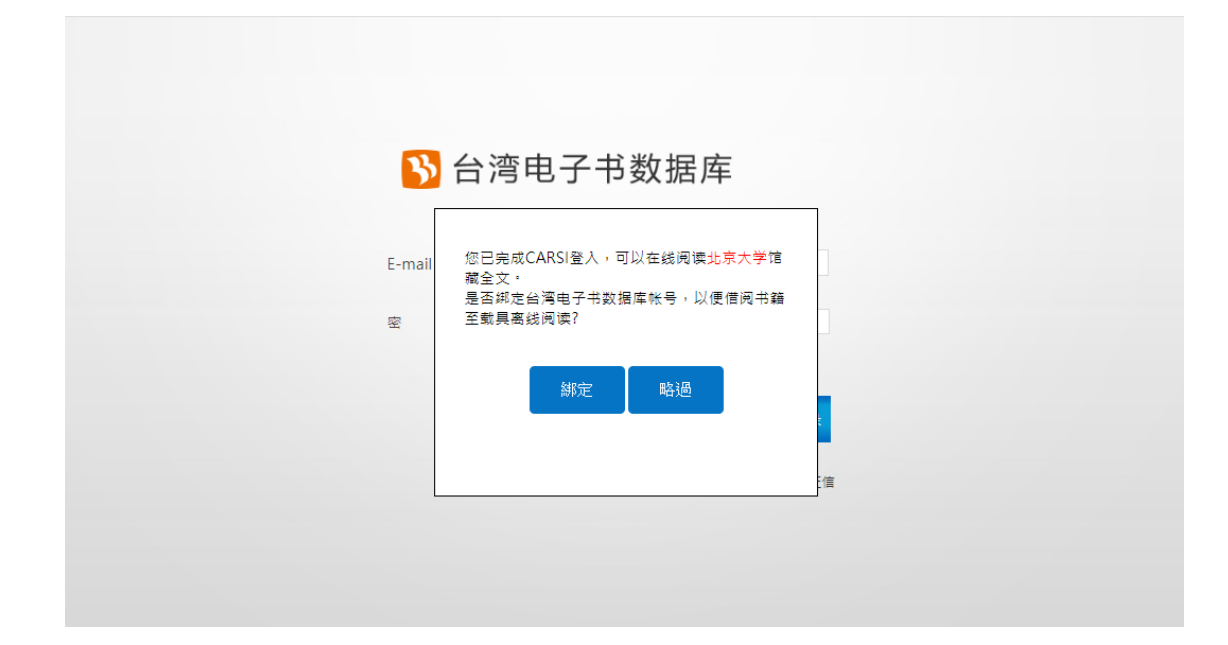

7. 选择绑定,跳转到绑定页面,显示:Hi,来自北京大学的使用者

| Hi ~ 北京大学的 | 的使用者 *若您已有数据库账号,请   | 青输入账密完成 |
|------------|---------------------|---------|
| E-mail/账号: | 请输入Email账号          |         |
| 密 码:       | 请输入6~16码英数混合的半形文字密码 |         |
| *您沿有数据库账号  | 取消 首次注册             | 绑定帳號    |

- 您可选择登入现有数据库账号,或是申请数据库账号。完成绑定后,跳转回数据库 首页,页面右上角显示您的数据库账号,即可访问资源,也可借阅书籍至载具离线 阅读。
- 选择不绑定,可直接登入,跳转回数据库首页,页面右上角显示您的登入单位名称, 可访问数据库在线资源。

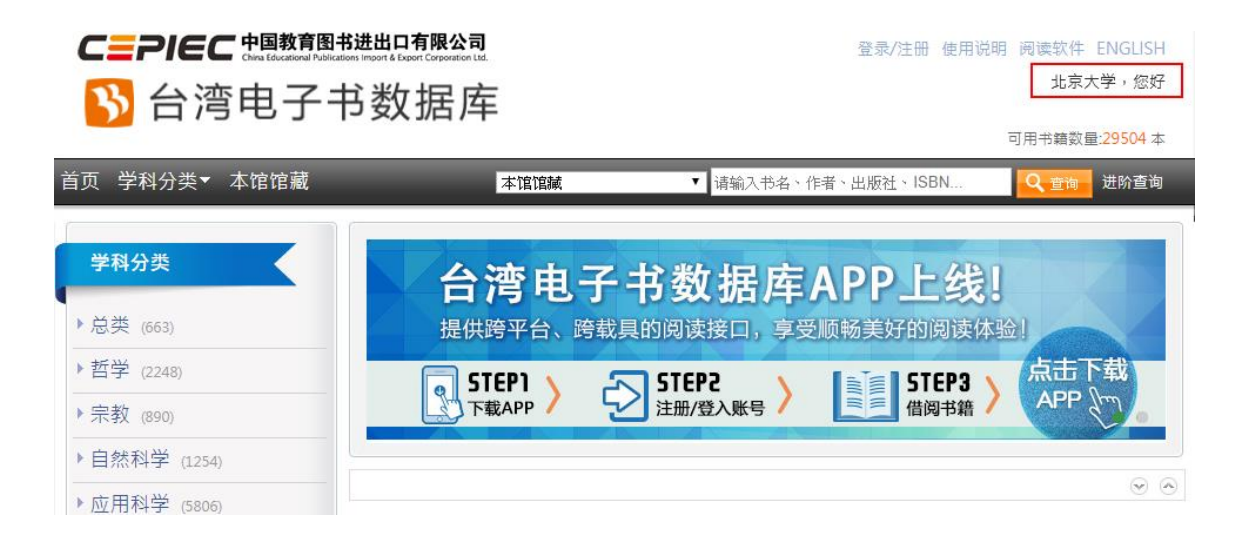